## How To Connect To The Internet Through ENSTA's Proxies

June 3, 2013

## 1 Internet Explorer

- 1. Click on Tools (Alt + X)
- 2. Click on Internet Settings
- 3. Go to *Connections* tab
- 4. Click on Network Settings
- 5. Select Automatically Detect Proxy Settings

| Options Internet                                                                                                    | ? ×                     |
|----------------------------------------------------------------------------------------------------|-------------------------|
|                                                                                                    |                         |
| Général Sécurité Confidentialité Contenu Connexions                                                                                                    | Programmes Avancé       |
| Pour configurer une connexion à Internet, diquez sur Configurer.                                                                                            | Configurer              |
| Options d'accès à distance et de VPN                                                                                                    |                         |
|                                                                                                    | Ajouter                 |
|                                                                                                    | Ajouter un réseau VPN   |
|                                                                                                    | Supprimer               |
| Cliquez sur Paramètres si vous devez configurer un<br>serveur proxy pour une connexion.                                                                     | Paramètres              |
| Ne jamais établir de connexion                                                                                                    |                         |
| Établir une connexion s'il n'existe pas de connexion rése                                                                                                   | eau                     |
| Toujours établir la connexion par défaut                                                                                                    |                         |
| Par défaut : Aucun                                                                                                    | Par défaut              |
| Paramètres de réseau local                                                                                                    |                         |
| Les paramètres de réseau local ne s'appliquent pas aux<br>connexions d'accès à distance. Cliquez sur Paramètres pou<br>définir les options de numérotation. | Paramètres réseau<br>Ir |
| Certains <u>paramètres</u> sont gérés par votre administrate                                                                                                | eur système.            |
| OK                                                                                                    | Annuler Appliquer       |

| Paramètres du réseau local                                                                                                    |
|----------------------------------------------------------------------------------------------------|
| Configuration automatique<br>La configuration automatique peut annuler les paramètres manuels. Pour                                 |
| garantir leur utilisation, désactivez la configuration automatique.                                                                 |
| ✓ Détecter automatiquement les paramètres de connexion                                                                              |
| Utiliser un script de configuration automatique                                                                                     |
| Adresse :                                                                                                    |
| Serveur proxy                                                                                                    |
| Utiliser un serveur proxy pour votre réseau local (ces paramètres ne<br>s'appliquent pas aux connexions d'accès à distance ou VPN). |
| Adresse : Port : 80 Avancé                                                                                                    |
| $\ensuremath{\overline{\ensuremath{\mathcal{V}}}}$ Ne pas utiliser de serveur proxy pour les adresses locales                       |
|                                                                                                    |
| OK Annuler                                                                                                    |

## 2 Firefox

- 1. Go to  $\mathit{Edit}/\mathit{Tools}$  on Linux/Windows
- 2. Click on Select/Options
- 3. Select Advanced
- 4. Select Network Tab
- 5. Click on Settings...
- 6. Select Auto-detect proxy for this network

| ▼ 0 ^                   | Firefox               | Preference    | 85           |            | - +                 | × |
|-------------------------|-----------------------|---------------|--------------|------------|---------------------|---|
| General Tabs Conte      | ent Applications      | Privacy       | Security     | CO<br>Sync | Advanced            |   |
| General Data Choices No | etwork Update E       | Encryption    |              |            |                     |   |
| Connection              |                       |               |              |            |                     |   |
| Configure how Firefox   | connects to the Int   | ternet        |              |            | Settings            |   |
| Cached Web Content      |                       |               |              |            |                     |   |
| Your web content cach   | e is currently using  | 9.6 MB of     | disk space   |            | 🔏 Clear Now         |   |
| Override automatic      | cache managemen       | nt            |              |            |                     |   |
| Limit cache to          | 350 🗘 MB of sp        | ace           |              |            |                     |   |
| Offline Web Content an  | d User Data           |               |              |            |                     |   |
| Your application cache  | is currently using 0  | ) bytes of d  | isk space    |            | Clear <u>N</u> ow   |   |
| ✓ Tell me when a web:   | site asks to store da | ata for offli | ne use       |            | E <u>x</u> ceptions |   |
| The following websites  | are allowed to stor   | re data for   | offline use: |            |                     |   |
|                         |                       |               |              |            | Remove              |   |
|                         |                       |               |              |            |                     |   |
| (?) <u>H</u> elp        |                       |               |              |            | X Close             | 5 |

| <b>▼</b> 0 ^                                                                                                    | Connection Settings                    |                | + ×      |
|----------------------------------------------------------------------------------------------------|----------------------------------------|----------------|----------|
| Configure Proxies to                                                                                                    | o Access the Internet                  |                |          |
| ○ No prox <u>y</u>                                                                                                    |                                        |                |          |
| <ul> <li>Auto-detect pro</li> </ul>                                                                                                    | oxy settings for this net <u>w</u> ork |                |          |
| O <u>U</u> se system pro                                                                                                    | xy settings                            |                |          |
| Manual proxy of Manual Proxy of Manual Prox | onfiguration:                          |                |          |
| HTTP Pro <u>x</u> y:                                                                                                    |                                        | <u>P</u> ort:  | 8080 🌻   |
|                                                                                                    | Use this proxy server for all pro      | otocols        |          |
| SS <u>L</u> Proxy:                                                                                                    |                                        | P <u>o</u> rt: | 8080 📮   |
| <u>F</u> TP Proxy:                                                                                                    |                                        | Po <u>r</u> t: | 8080     |
| SO <u>C</u> KS Host:                                                                                                    |                                        | Por <u>t</u> : | 8080     |
|                                                                                                    | ○ SOC <u>K</u> S v4                    |                |          |
| <u>N</u> o Proxy for:                                                                                                    |                                        |                |          |
| localhost, 127                                                                                                    | .0.0.1                                 |                |          |
| Example: .moz                                                                                                    | illa.org, .net.nz, 192.168.1.0/24      |                |          |
| <ul> <li><u>A</u>utomatic prox</li> </ul>                                                                                                    | y configuration URL:                   |                |          |
|                                                                                                    |                                        |                | C Reload |
| (?) <u>H</u> elp                                                                                                    | <b>S</b> C                             | ancel          | 🖌 ок     |

## 3 Chrome/Chromium

- 1. Go to Settings
- 2. On the search bar on the top right type proxy
- 3. Click on Change proxy settings...
- 4. If you are using Windows refer to step 3. to 5. and skip the following
- 5. If you are using Linux (Ubuntu in this example), click on Network proxy
- 6. Select Automatic
- 7. Type in the following Configuration URL http://wdat.ensieta.ecole/proxy.pac
- 8. Click on Apply system wide

|                                | gle Chrome                                                | ·                                                                            |                                    |
|--------------------------------|-----------------------------------------------------------|------------------------------------------------------------------------------|------------------------------------|
| 8 Google                       | ×                                                         |                                                                              |                                    |
| → C 🔒 https:                   | //www.google.fr                                           |                                                                              | ☆ <b>=</b>                         |
| lohamed Saad <b>Rec</b>        | <b>herche</b> Images Maps Play Yo                         | ouTube A New <u>T</u> ab<br><u>N</u> ew Window<br>New Incognito Windo        | Ctrl+T<br>Ctrl+N<br>w Shift+Ctrl+N |
|                                |                                                           | Edit                                                                         | Cut Copy Paste                     |
|                                |                                                           | Zoom                                                                         | - 100% +                           |
|                                | C                                                         | Save Page <u>A</u> s<br><u>E</u> ind<br><u>P</u> rint<br>Tools               | Ctrl+S<br>Ctrl+F<br>Ctrl+P         |
|                                |                                                           | <u>H</u> istory<br>Downloads                                                 | Ctrl+H<br>Ctrl+J                   |
|                                |                                                           | Sync Error: Sign in Aga                                                      | in                                 |
|                                | Rect                                                      | erche Google <u>Settings</u><br>About <u>G</u> oogle Chrome<br>H <u>e</u> lp | ≥ <b>}</b>                         |
| Publicité Entrepris            | e À propos                                                | Exit                                                                         | Shift+Ctrl+O                       |
| ← → ℃ 🗅                        | chrome://settings/search#proxy                            | Search results ×                                                             | ک                                  |
| Chrome                         | Search results                                            | P                                                                            | roxy                               |
| History                        | Network                                                   |                                                                              |                                    |
|                                |                                                           | outer's system proxy settings to connect to t                                | he network.                        |
| Extensions<br>Settings         | Google Chrome is using your comp<br>Change proxy settings |                                                                              |                                    |
| Extensions<br>Settings<br>Help | Google Chrome is using your comp<br>Change proxy settings |                                                                              |                                    |
| Extensions<br>Settings<br>Help | Google Chrome is using your comp<br>Change proxy settings |                                                                              |                                    |
| Extensions<br>Settings<br>Help | Google Chrome is using your comp                          | \$                                                                           |                                    |

Í

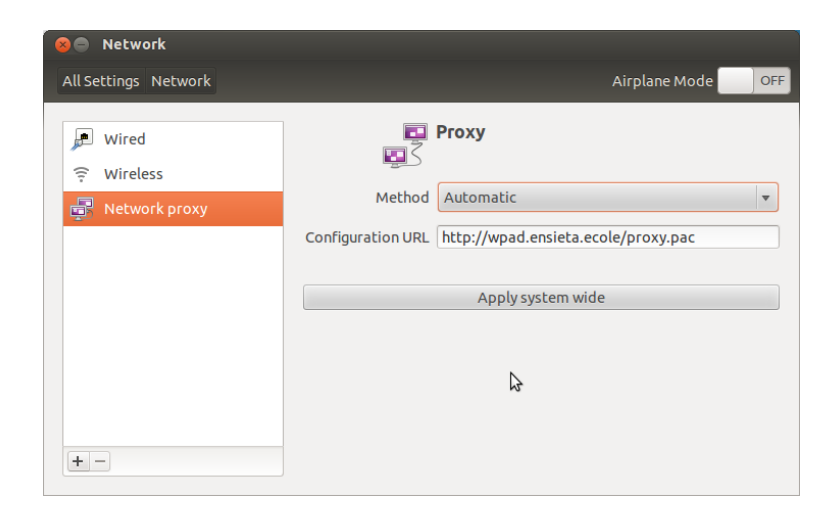